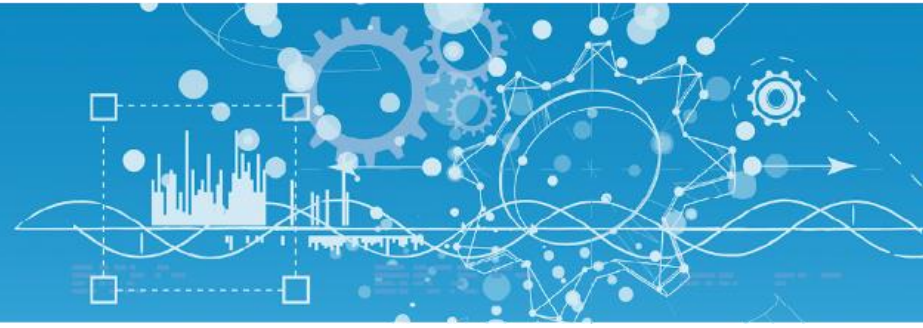

# Manuel Protocole Modbus

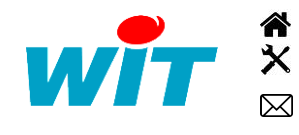

+33 (0)4 93 19 37 37 +33 (0)4 93 19 37 30 - hot-line@wit.fr 7, avenue Raymond Féraud - CS 31003 - 06205 NICE Cedex 3

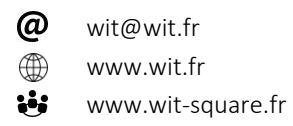

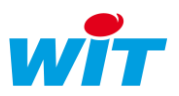

# Sommaire

| Prései | ntation                              | 3 |
|--------|--------------------------------------|---|
| Modb   | US                                   | 4 |
| 1.1    | Configuration Maître (Client)        | 4 |
| 1.2    | Configuration Esclave (Client)       | 6 |
| 1.3    | La ressource Site Modbus             | 7 |
| 1.4    | La ressource Plage d'adresse Modbus1 | 0 |
| Modb   | us Master De Dietrich (Bi-Maître) 12 | 2 |

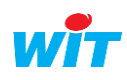

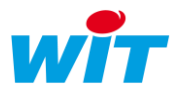

## Présentation

L'e@sy ou le REDY ont la possibilité d'échanger des variables entre eux, avec des automates, des superviseurs en utilisant protocole MODBUS.

Ce protocole est disponible à partir d'une option + ou ++ sur e@sy et toujours présent sur REDY.

Le MODBUS est basé sur une architecture hiérarchisée entre un maître (Client) et plusieurs esclaves (Serveurs).

C'est le maître qui gère les échanges d'informations avec les esclaves.

Le maître peut communiquer avec plusieurs esclaves. Il précise dans les trames émises le n° d'esclave à qui est adressée la demande et seul ce dernier répond. S'il n'obtient pas de réponse, il réitère sa question plusieurs fois.

Un esclave ne communique qu'avec un seul maître. La communication entre esclaves n'est pas possible.

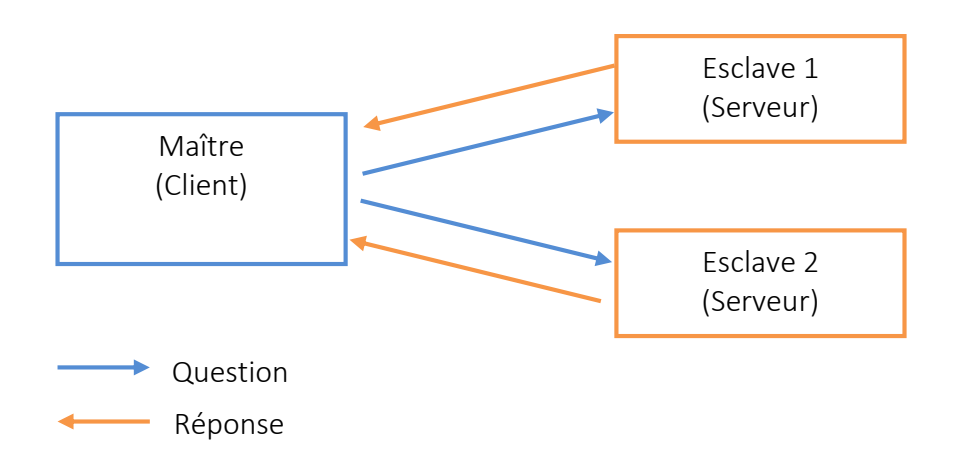

Le dialogue entre le maître et l'esclave peut être supporté par une liaison de type série (RS232 ou RS485) ou de type réseau Ethernet (LAN).

<u>NB</u> : la liaison RS232 étant de type point à point, on l'utilise pour relier le maître à un seul esclave.

Le protocole Modbus n'est pas propriétaire, il est utilisable dans tous les métiers et domaines d'application.

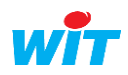

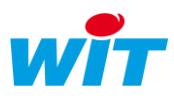

## Modbus

# 1.1 Configuration Maître (Client)

\* Création de la connexion Modbus TCP sur le réseau LAN

#### Dans le menu Configuration > Réseau > LAN

Créer une connexion Modbus-TCP Master en mode Client sur une liaison réseau en cliquant sur le bouton Ajouter du menu LAN, puis renseigner les paramètres de communication :

| Expl        | oitation     |             | Param       | nétrage       | Config         | guration   |             | >>>          |
|-------------|--------------|-------------|-------------|---------------|----------------|------------|-------------|--------------|
| Système P   | références   | Utilisateur | Réseau      | Maintenance   | Enregistrement | Options    | Explorateur | FlashDisk    |
| 👒 LAN       |              |             |             |               |                | - 🔁 🗸 🤘    | ے 😨 🔂 1     | 😧 😔 🥩        |
| LAN Connexi | on DHCP I    | TELNET      | HTTP W      | OP SMTP DNS   | MOD BUS TCP    | WOP client | Cnx_MODBU   | S TCP Master |
| 🐞 Connexio  | n            |             |             |               |                |            |             |              |
| Valide      |              |             | ~           |               |                |            |             |              |
| Etat        |              | F           | Run, Wait   |               |                |            |             |              |
| Libellé     |              |             | Cnx_MODB    | US TCP Master |                |            |             |              |
| Moniteur    |              |             | <b>~</b>    |               |                |            |             |              |
| Auto Start  |              | 1           | <b>~</b>    |               |                |            |             |              |
| Mode con    | nexion       | [           | Client      |               |                |            |             |              |
| Port Desti  | nation       |             | 512         |               |                |            |             |              |
| Adresse D   | estination   | [           | 192.68.1.12 | D             |                |            |             |              |
| Applicatio  | 'n           |             |             |               |                |            |             |              |
| Protocole   |              |             | MODBUS-TC   | P Master 🔽    |                |            |             |              |
| Attente ma  | ax. début de | réponse (s) | D           |               |                |            |             |              |

Une connexion est à créer pour chaque automate esclave.

#### \* Création de la connexion Modbus série

Si la connexion est de type série, deux standards sont disponibles :

- RS232 : 1 maître 1 esclave
- RS485 : 1 maître plusieurs esclaves

Le paramétrage décrit ci-dessous est valable pour ces deux standards.

#### **Etape 1** Dans le menu Configuration > Réseau > COM1, paramétrer le port de communication.

| E           | xploitation   |             | Paran     | nétrage                       | Confi           | guration    |             | >>>       |
|-------------|---------------|-------------|-----------|-------------------------------|-----------------|-------------|-------------|-----------|
| Système     | Préférences   | Utilisateur | Réseau    | Maintenance                   | Enregistrement  | Options     | Explorateur | FlashDisk |
| 🍗 Exten     | sion PLUG507  | ExtenBUS/   | 1COM.CO   | M1.MODBUS                     | Série           |             | 🖌 🖍 🥐       | 😧 😔 🔞     |
| Extension P | LUG507 ExtenB | US/1COM.CO  | M1.MODBL  | JS Série Conne                | xion Modbus Ma  | ître- conne | xtion série |           |
|             |               |             |           |                               |                 |             |             |           |
|             |               |             |           |                               |                 |             |             |           |
| 11          | Se Rese       | au COM      |           |                               |                 |             |             |           |
| 1           | Valid         | le          | <b>~</b>  |                               |                 |             |             |           |
| 8           | Etat          |             | Start, Ok |                               |                 |             |             |           |
|             | Libel         | lé          | MODBUS    | 3 Série                       |                 |             |             |           |
|             | Moni          | teur        |           |                               |                 |             |             |           |
|             | Form          | at          | 19200 Ba  | uds <mark> None 8</mark> Data | Bits 1 Stop Bit |             |             |           |

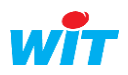

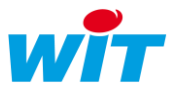

#### Etape 2 Dans l'onglet « Cnx », créer une connexion ModBus Master en mode Client.

| E           | xploitation     |             | Param        | nétrage             | Confi              | guration    |             | >         |
|-------------|-----------------|-------------|--------------|---------------------|--------------------|-------------|-------------|-----------|
| Système     | Préférences     | Utilisateur | Réseau       | Maintenance         | Enregistrement     | Options     | Explorateur | FlashDisk |
| 🍗 Exten     | sion PLUG507    | ExtenBUS/   | 1COM.CO      | M1.Net              |                    | 8           | 🗸 🖍 🖓       | 🔞 🎅 🧐     |
| Extension I | PLUG507 ExtenBl | JS/1COM.CO  | M1.Net Co    | onnexion Mod        | ous Maître- connes | ction série |             |           |
| 🔞 Conne     | exion           |             |              |                     |                    |             |             |           |
| Valide      |                 |             | <b>~</b>     |                     |                    |             |             |           |
| Etat        |                 | -           | Stop, Disabl | led                 |                    |             |             |           |
| Libelle     | )               |             | Modbus Ma    | aître- connextion s | série              |             |             |           |
| Monite      | eur             |             | <b>~</b>     |                     |                    |             |             |           |
| Auto S      | art             |             | <b>~</b>     |                     |                    |             |             |           |
| Mode        | connexion       |             | Client       | $\mathbf{v}$        |                    |             |             |           |
| 💊 Applio    | ation           |             |              |                     |                    |             |             |           |
| Protoc      | ole             | [           | MODBUS Ma    | ster 🔽              |                    |             |             |           |
| Forma       | t               |             | ASCII        | O RTU               |                    |             |             |           |
| Attente     | e max. début de | réponse (s) | 0            |                     |                    |             |             |           |

#### Choix du format

Les informations émises sont insérées dans une trame qui peut avoir deux formes possibles selon le mode de dialogue utilisé :

- Le mode **RTU** (**R**emote **T**erminal **U**nit)

Trame :

| Adresse | Requête | Données | Checksum |

Format :

1 bit de start + 8 bits simples (ou 8 bits pairs ou 8 bits impairs) + 1 bit de stop

- Le mode ASCII

Trame :

| En tête ' :' | Adresse | Requête | Données | Checksum | CR + LF |

Format:

1 bit de start + 7 bits pairs ou impairs ou 8 bits simples + 1 bit de stop

Ce choix dépend des caractéristiques de communication de (ou des) automate(s) avec le(s)quel(s) on établit le dialogue.

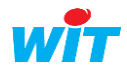

\*

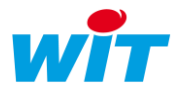

# 1.2 Configuration Esclave (Client)

#### Création de la connexion Modbus sur le réseau LAN

Dans le menu Configuration > Réseau > LAN :

Créer une connexion ModBus-TCP Slave en cliquant sur le bouton Ajouter du menu LAN, puis renseigner les paramètres de communication:

| Exploitation                | Paramétrage                    | Configuration           | >>>>>>>>>>>>>>>>>>>>>>>>>>>>>>>>>>>>>> |
|-----------------------------|--------------------------------|-------------------------|----------------------------------------|
| Système Préférences Util    | sateur <mark>Réseau</mark> Mai | ntenance Enregistrement | Options Explorateur FlashDisk          |
| í LAN                       |                                |                         | 🔁 🗸 🔊 🕃 🖉 🖑 🥹 💖                        |
| LAN Connexion DHCP FTP TELN | T HTTP WOP SMTP DNS            | MOD BUS TCP WOP client  | Cnx_MODBUS master Cnx_MODBUS esclave   |
| Connexion                   |                                |                         |                                        |
| Valide                      |                                |                         |                                        |
| Etat                        | Start, Wait                    |                         |                                        |
| Libellé                     | Cnx_MODBUS esclave             |                         |                                        |
| Moniteur                    |                                |                         |                                        |
| Auto Start                  |                                |                         |                                        |
| Mode connexion              | Serveur Mono 🔯 Attente n       | nax. (s) 0              |                                        |
| Port hôte                   | 512                            |                         |                                        |
| Application                 |                                |                         |                                        |
| Protocole                   | MODBUS-TCP Slave               |                         |                                        |

Le mode de connexion est de type Serveur Mono ou Multiple.

Il est possible de modifier le port hôte en veillant à ne pas en renseigner un déjà utilisé.

<u>NB</u> : Une connexion est à créer pour chaque automate Esclave.

Sélectionner le protocole MODBUS TCP Slave.

Sélectionner l'AutoStart pour que l'application démarre toute seule.

Enfin valider la connexion.

#### \* Création de la connexion Modbus série

#### **Etape 1** Dans le menu Configuration > Réseau > COM1, paramétrer le port de communication.

| E                                                                                                    | Explo | itation |             | Pa        | ramétrage        | C              | Configur | atio | n     |      |   |      | >>>  |
|----------------------------------------------------------------------------------------------------|-------|---------|-------------|-----------|------------------|----------------|----------|------|-------|------|---|------|------|
| Système                                                                                                    | Préfé | rences  | Utilisateur | Réseau    | Maintenance      | Enregistrement | Options  | Exp  | olora | teur | F | ash[ | Disk |
| 🍗 Exter                                                                                                    | nsion | 2COM.C  | OM1.MO      | DBUS Sé   | rie              |                | <b>*</b> | ✓    | 3     | 2    | 0 | 8    | 1    |
| Extension                                                                                                    | 2СОМ. | .COM1.M | ODBUS Sé    | ie Conne  | xion Cnx         |                |          |      |       |      |   |      |      |
|                                                                                                    |       |         |             |           |                  |                |          |      |       |      |   |      |      |
| STIT STORE                                                                                                    | ~     | 🐚 Ré    | seau COM    |           |                  |                |          |      |       |      |   |      |      |
| and the second second s | 1/2   | Val     | ide 🔽       |           |                  |                |          |      |       |      |   |      |      |
| 8                                                                                                    | 2     | Eta     | t Sto       | p, Ok     |                  |                |          |      |       |      |   |      |      |
|                                                                                                    |       | Lib     | ellé MC     | DBUS Séi  | ie               |                |          |      |       |      |   |      |      |
|                                                                                                    |       | Мо      | niteur 🗌    |           |                  |                |          |      |       |      |   |      |      |
|                                                                                                    |       | For     | mat 193     | 200 Bauds | None 8 Data Bits | s 1 Stop Bit   |          |      |       |      |   |      |      |
|                                                                                                    |       | RS      | 485         |           |                  |                |          |      |       |      |   |      |      |

Régler le format de communication : vitesse, parité, nombre de bits, nombre de bits de stop (Even = parité paire Odd= parité impaire None = sans parité).

Ou de cette façon à partir de la version 8 :

|                | 🐚 Paramètre | 25                                      |
|----------------|-------------|-----------------------------------------|
| and the second | Valide      |                                         |
| 65             | Etat        | Start, Ok                               |
|                | Libellé     |                                         |
|                | Moniteur    |                                         |
|                | Format      | 19200 Bauds None 8 Data Bits 1 Stop Bit |
|                | Vitesse     | 19200 Bauds 🔻                           |
|                | Parité      | Aucune 🔻                                |
|                | Données     | 8 Bits 🔻                                |
|                | Stop        | 1 Bit 🔻                                 |
|                |             |                                         |

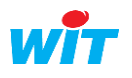

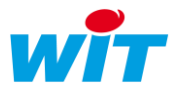

Sélectionner le mode RS485 si nécessaire.

Etape 2 Dans l'onglet « Cnx », créer une connexion ModBus Slave en mode Serveur.

| Exploitation                    | Paramétrage                  | Configuration                 | <b>&gt;&gt;</b> |
|---------------------------------|------------------------------|-------------------------------|-----------------|
| Système Préférences Utilisateur | Réseau Maintenance Enreg     | istrement Options Explorateur | FlashDisk       |
| Stension 2COM.COM1.MOD          | BUS Série                    | 🚼 🗸 🔊 🖓 (                     | 0 😔 🥩           |
| Extension 2COM.COM1.MODBUS Séri | e Connexion Modbus Slave-c   | onnexion série                |                 |
| Connexion                       |                              |                               |                 |
| Valide                          | V                            |                               |                 |
| Etat                            | Stop, Ok                     |                               |                 |
| Libellé                         | Modbus Slave-connexion série | e                             |                 |
| Moniteur                        | $\checkmark$                 |                               |                 |
| AutoStart                       |                              |                               |                 |
| Mode connexion                  | Serveur Mono 💟 Attente ma    | ax. (s) 0                     |                 |
| 🐞 Application                   |                              |                               |                 |
| Protocole                       | MODBUS Slave                 |                               |                 |
| Format                          |                              |                               |                 |

Le mode de connexion est de type Serveur Mono ou Multiple.

Le protocole à sélectionner est MODBUS Slave.

Le format est soit le mode RTU soit le mode ASCII.

Ce choix dépend des caractéristiques de communication de l'automate maître avec lequel on établit le dialogue.

Sélectionner « AutoStart » pour que l'application démarre toute seule. Enfin valider la connexion.

# 1.3 La ressource Site Modbus

#### \* Création de la ressource

**Etape 1** Dans le menu Paramétrage>Ressources, cliquer sur *Ajouter une* ressource situé en bas à droite de l'écran.

**Etape 2** Dans le dossier Interface de communication (ex : Import/Export), sélectionner la ressource Site MODBUS puis cliquer sur le bouton [Ajouter].

**Etape 3** Paramétrer le fonctionnement de votre ressource en renseignant chaque onglet :

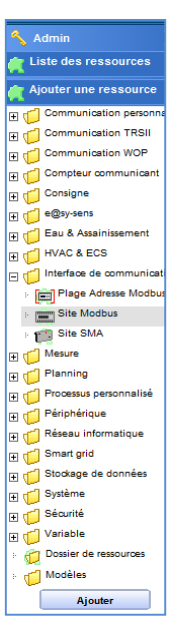

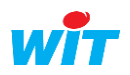

| 📰 Site Modbus "Site Modbus" 🖉 🥹 🤣 😫 🔇                                                                                                    | Х |
|----------------------------------------------------------------------------------------------------|---|
| Etat: Connecté<br>Vitness<br>False<br>False<br>False<br>Connected<br>False<br>DoExport<br>False<br>DoExport<br>False<br>DoExchange<br>8035 |   |
| Paramètres de la ressource 🚯 🔅 🗮 🗸 🔗 🖓 🥹                                                                                                   | * |
| Identité Groupe Informations Témoin Journal Enfants (3) Schéma Paramètres Etat                                                             |   |
| Communication                                                                                                    |   |
| Adresse de l'esclave 1                                                                                                    |   |
| Connexion ModBus LAN.Cnx_Modbus Maitre> 207 V                                                                                              |   |

\* Paramétrage de la ressource

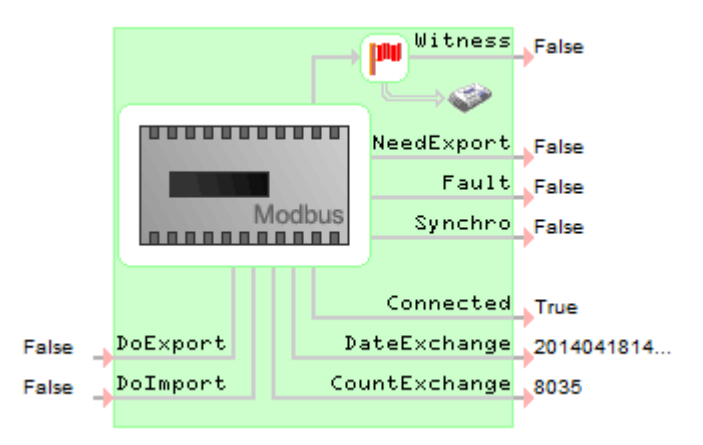

| Variables d'entrée<br>DoExport<br>DoImport | La mise à 1 force l'export (Ecriture) de toutes les variables associées.<br>La mise à 1 force l'import (relecture) de toutes les variables associées. |
|--------------------------------------------|----------------------------------------------------------------------------------------------------|
| Variables de sortie                        |                                                                                                    |
| Witness                                    | Reflète l'état de la connexion du site :                                                                                                    |
|                                            | - True = site déconnecté                                                                                                    |
|                                            | - False = site connecté                                                                                                    |
| Need Export                                | Indique un changement de valeur dans une variable de l'esclave                                                                                        |
|                                            | - True = il y a eu un changement de valeur.                                                                                                    |
|                                            | - False = le changement de valeur à été lu par le maître.                                                                                             |
| Cette sortie e                             | est associée aux cases à cocher dans l'onglet paramètre de chaque variables :                                                                         |
|                                            | - Demande d'export transmit au site                                                                                                    |
|                                            | - Acquit d'export transmit au site                                                                                                    |
| Si aucune des                              | s deux cases n'est cochée, cette sortie n'est pas significative.                                                                                      |
| Fault                                      | Représente l'état de fonctionnement de la ressource Site MODBUS :                                                                                     |
|                                            | - Fault = aucun défaut de fonctionnement n'est constaté                                                                                               |
|                                            | <ul> <li>True = un défaut de fonctionnement est constaté</li> </ul>                                                                                   |
| Synchro                                    | Indique l'état du dialogue                                                                                                    |
|                                            | - True = dialogue entre le maître et l'esclave.                                                                                                    |
|                                            | - False = pas de dialogue                                                                                                    |

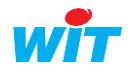

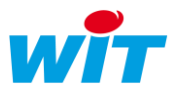

ConnectedReflète l'état du dialogue entre le maître et l'esclave.- True = le dialogue est établi, le site est connecté.<br/>- False = le dialogue est arrêté, le site est déconnecté.DateExchange Indique la date du dernier échange de variablesCountExchangeIndique le nombre de variables échangées

Les onglets Identité, Groupe, Information, Témoin, Journal, Enfants, Schéma et Etat sont identiques au principe de toutes les ressources.

Seul l'onglet Paramètres est détaillé dans cette documentation.

## Paramètres

| Adresse de l'esclave | Non utilisée lors d'une communication Ethernet.    |
|----------------------|----------------------------------------------------|
|                      | L'adresse IP de la connexion sert à adresser       |
|                      | l'esclave.                                         |
|                      | Sur liaison série inscrire l'adresse de l'esclave. |
| Connexion Modbus     | Choisir dans la liste, la connexion voulue.        |

| Paramèt                         | tres de l                                    | a ressource                                         |             |                        |                                      |                      |             |      | 104 0 | P 🗸 | 5   | 2          | 0 🗧 | 1 |
|---------------------------------|----------------------------------------------|-----------------------------------------------------|-------------|------------------------|--------------------------------------|----------------------|-------------|------|-------|-----|-----|------------|-----|---|
| Identité                        | Groupe                                       | Informations                                        | Témoin      | Journal                | Enfants (3)                          | Schéma               | Paramètres  | Etat |       |     |     |            |     |   |
|                                 |                                              | Com                                                 | municatio   | n                      |                                      |                      |             |      |       |     |     |            |     |   |
| Adı                             | resse de l                                   | l'esclave 255                                       |             |                        |                                      |                      |             |      |       |     |     |            |     |   |
| Co                              | onnexion                                     | ModBus LAN.                                         | Cnx_MODBU   | IS TCP Mas             | ter                                  | ~                    | <i>i</i> i  |      |       |     |     |            |     |   |
|                                 |                                              | LAN.M                                               | MOD BUS TO  | P                      |                                      |                      |             |      |       |     |     |            |     |   |
|                                 |                                              | LAIN.C                                              | INC MODBU:  | 5 TCP Mast             | er<br>2/1COM COM1                    | Net Cerr             |             |      |       |     |     |            |     |   |
|                                 |                                              | Extens                                              | sion PLUG50 | 7 ExtenBUS             | er<br>5/1COM.COM1.                   | Net.Cnx              |             |      |       |     |     |            |     |   |
| Paramèti                        | res de la                                    | Extens                                              | sion PLUG50 | 7 ExtenBUS             | er<br>5/1COM.COM1.                   | Net.Cnx              |             |      | 04    | ÷.  | / 🦻 | <u>ج</u> ( | 0   |   |
| <sup>y</sup> aramèti<br>dentité | res de la<br>Groupe I                        | Extens<br>Extens<br>ressource<br>nformations To     | émoin Jou   | 7 ExtenBUS             | er<br>5/1COM.COM1.<br>ants (3)][Scho | Net.Cnx<br>éma Parar | nètres Etat |      | 04    | Ē.  | / 6 |            | 0   |   |
| Paramèti<br>Identité            | r <b>es de la</b><br>Groupe∏I                | ressource<br>nformations To<br>Commu                | émoin Jou   | 7 ExtenBUS             | er<br>5/1COM.COM1.<br>iants (3) Scho | Net.Cnx<br>éma Parar | nètres Etat |      | 104   | Ē.  | / 5 | <u>چ</u> ( | 0   |   |
| Paramèti<br>Identité            | r <b>es de la</b><br>Groupe I<br>esse de l'e | ressource<br>nformations Tr<br>Commu<br>esclave 255 | émoin Jon   | rcp Mast<br>7 ExtenBUS | er<br>5∕1COM.COM1.<br>ants (3)∏Scho  | Net.Cnx<br>éma Parar | nètres Etat |      | 104   | Ē.  | / 9 | <u>م</u>   | 08  |   |

<u>Remarque</u> : le choix « Avec séquence de réveil » est utilisé que lorsque l'appareil connecté est un compteur gaz de type CDV12 :

| tres de la ressource               |                                    |  |  |  |  |
|------------------------------------|------------------------------------|--|--|--|--|
| Groupe Informations Témoin Journal | Enfants (7) Schéma Paramètres Etat |  |  |  |  |
|                                    | Communication                      |  |  |  |  |
| Adresse de l'esclave               | 1                                  |  |  |  |  |
| Connexion ModBus                   | COM2.Modbus 485 Maître 🔻 🗽         |  |  |  |  |
| Avec séquence de réveil            |                                    |  |  |  |  |
|                                    |                                    |  |  |  |  |

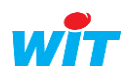

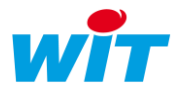

# 1.4 La ressource Plage d'adresse Modbus

## \* Création de la ressource

Cette ressource enfant de la ressource site Modbus permet de définir les plages d'adresses à aller lire ou écrire dans l'appareil distant.

Une ressource Plage Adresse Modbus permet de gérer plusieurs variables consécutives de même type (Bit, Mot, Flottant, ...).

| Etape 1 | Dans les paramètres de la ressource site Modbus, cliquer sur le bouton G (+) pour |
|---------|-----------------------------------------------------------------------------------|
|         | ajouter une nouvelle plage d'adresse.                                             |
|         |                                                                                   |

- **Etape 2** La plage d'adresse est créée en enfant de la ressource (cf l'onglet « Enfants »).
- **Etape 3** Sélectionner votre ressource et renseigner chaque onglet.

Les onglets Identité, Groupe, Information, Témoin, Journal, Enfants, Schéma et Etat sont identiques au principe de toutes les ressources.

Les onglets détaillés dans cette documentation sont les suivants :

L'onglet Paramètres L'onglet Mémoire

L'onglet Administrer

#### Paramétrage de la ressource

| Paramètres de la ressource                                                                          |  |  | 2 | 0 😔 | * |
|----------------------------------------------------------------------------------------------------|--|--|---|-----|---|
| Identité Groupe Informations Témoin Journal Enfants (10) Schéma Paramètres Mémoire Administrer Etat |  |  |   |     |   |
| Adresse de debut de la plage Modbus                                                                 |  |  |   |     |   |
| Famille Bit interne [R/W=1/5]                                                                       |  |  |   |     |   |
| Adresse (HEXA) 0000                                                                                 |  |  |   |     |   |
| Nombre de variables 10                                                                              |  |  |   |     |   |
|                                                                                                    |  |  |   |     |   |

## Paramètres

| Famille             | Sélectionnez le type de variables lues ou écrites.<br>Ces variables peuvent être des variables système (interne)<br>ou des variables issues du paramétrage (entrée).<br>Les variables échangées sont de type Bit (valeurs digitales), Mot ou Double Mot<br>(valeurs analogiques), Flottant (valeurs analogiques avec virgule). |
|---------------------|----------------------------------------------------------------------------------------------------|
| Adresse (HEXA)      | Spécifiez la première adresse (en hexadécimal) de lecture ou d'écriture dans l'esclave.                                                                                                    |
| Nombre de variables | Indiquez le nombre de variables à lire ou à écrire successivement dans<br>l'esclave.<br>Autant d'enfants seront automatiquement créés.                                                                                                    |
| Mémoire             |                                                                                                    |

Dans l'onglet Mémoire, on retrouve l'historique des échanges entre maître et esclave.

| Paramètres de la resso | ource         |               |                             |             | <ul> <li>✓</li> </ul> | ' 🔊 <sub>-</sub> 2 🌘 | 2 😔     | ♦   |
|------------------------|---------------|---------------|-----------------------------|-------------|-----------------------|----------------------|---------|-----|
| Identité Groupe Inform | ations Témoin | Journal Enfan | ts (2) Schéma Paramètres Mé | moire Admin | istrer Etat           |                      |         |     |
| AdresseLibellé         | Export        | Import        | Etat                        | Ack.ExportE | rr.Export/            | Ack.Import           | Err.Imp | ort |
| 3000H FLOAT000         | 13,5          | 0             | 0,00                        | 1           | 0                     | 207                  |         | 21  |
| 3002H FLOAT001         | 12,4          | 0             | 0,00                        | 1           | 0                     | 207                  |         | 20  |

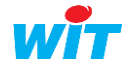

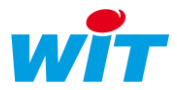

Ack.Export /Import: indique le nombre de trames exportées/importées et acquittées (échanges réussis).

Err.Export / Import : indique le nombre de trames d'export/import en erreur.

#### Administrer

| Paramètres de la ressource                     |                 |               |         |             |      |
|------------------------------------------------|-----------------|---------------|---------|-------------|------|
| Identité Groupe Informations Témoin Journal En | nfants (0) Sché | na Paramètres | Mémoire | Administrer | Etat |
|                                                | Administration  |               |         |             |      |
| Forcer la synchronisation                      | Initialisation  |               |         |             |      |
| Forcer le type de ressource                    | Export          | Import/Expor  | t 📃     | Import      |      |
|                                                |                 |               |         |             |      |

« Forcer la synchronisation » force la relecture et ou écriture de l'ensemble des variables paramétrées dans la plage.

« Forcer le type de ressource » : permet de définir toutes les ressources de la plage dans un type particulier (Import, Export ou Import/Export).

Les « codes fonction » Modbus supportés sont :

- 01 Lecture d'un bit interne.
- 02 Lecture d'un bit d'entrée.
- 03 Lecture d'un registre interne (mot, double mot, flottant).
- 04 Lecture d'un registre d'entrée (mot, double mot, flottant).
- 05 Ecriture d'un bit interne ou d'entrée.
- 06 Ecriture d'un registre interne (mot, double mot, flottant).
- 16 Ecriture de n registres internes (mot, double mot, flottant).

Bit interne [R/W=1/5] Bit entrée [R/W=2/5] Mot interne [R/W=3/6] Mots interne [R/W=4/6] Mots entrée [R/W=4/16] Flottant interne [R/W=3/16] Flottant entrée [R/W=4/16] Double Mot interne [R/W=3/16] Double Mot entrée [R/W=4/16] 16 Bits d'un mot interne [R/W=3/6] 16 Bits d'un mot entrée [R/W=4/6]

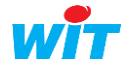

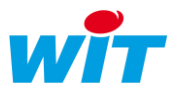

## Modbus Master De Dietrich (Bi-Maître)

Ce protocole Modbus, propre aux équipements de marque De Dietrich, à la particularité d'autoriser la présence de deux maîtres Modbus sur un même réseau.

L'équipement De Dietrich est maître pendant 5 secondes et interroge les esclaves puis esclave 5 secondes pour être interrogé par le second maître.

Avec le protocole Modbus Master De Dietrich, l'e@sy détecte la période où l'équipement De Dietrich est esclave (période de silence sur le réseau) pour l'interroger, puis se met lui en même en silence lorsque l'équipement De Dietrich passe maître.

Le paramétrage des Plages Modbus est identique aux plages Modbus traditionnelles (chapitre « Modbus ») ; seul la sélection du protocole de la connexion est différent.

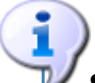

- Ce protocole est supporté sur une liaison de type RS485.
- Ce protocole est disponible à partir de la version 7.0.4 de l'e@sy.
- Si l'e@sy est présent sur le réseau en tant qu'esclave, le protocole choisi est simplement « Modbus Slave ».

#### Configuration

| Sextension PLUG518 ExtenBUS/1COM RS485.COM1.Net |                                               |  |  |
|-------------------------------------------------|-----------------------------------------------|--|--|
| Extension PLUG518 ExtenBUS/1COM R               | 5485.COM1.Net Connexion Cnx- Modbus Bi-Maître |  |  |
|                                                 |                                               |  |  |
| 🐞 Connexion                                     |                                               |  |  |
| Valide                                          | $\checkmark$                                  |  |  |
| Etat                                            | Run, Ok                                       |  |  |
| Libellé                                         | Cnx- Modbus Bi-Maître                         |  |  |
| Moniteur                                        | $\checkmark$                                  |  |  |
| AutoStart                                       | $\checkmark$                                  |  |  |
| Mode connexion                                  | Client                                        |  |  |
| Application                                     |                                               |  |  |
| Protocole                                       | MODBUS Master De Dietrich 💙                   |  |  |
| Format                                          | OASCII ⊚RTU                                   |  |  |
| Attente max. début de réponse (s)               | 0                                             |  |  |
| 🐞 Lien                                          |                                               |  |  |
| Automate De Dietrich                            |                                               |  |  |

Le protocole à sélectionner est : **MODBUS Master De Dietrich** Le format est de type **RTU**.

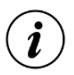

Afin d'obtenir un maximum d'échanges durant la période de communication, il est conseillé de mettre la rubrique « Temps de cycle de lecture » de la ressource Plage d'adresse Modbus à sa valeur minimum, soit 1 seconde.

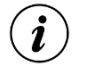

A partir de Mars 2019 DeDietrich commercialisera la passerelle de communication GTW26 qui permet d'utiliser le protocole Modbus standard en lieu et place du Modbus Bi-maître.

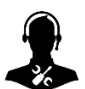

Pour tout renseignement complémentaire, notre support technique se tient à votre disposition par e-mail à <u>hot-line@wit.fr</u> ou par téléphone au +33 (0)4 93 19 37 30

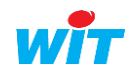